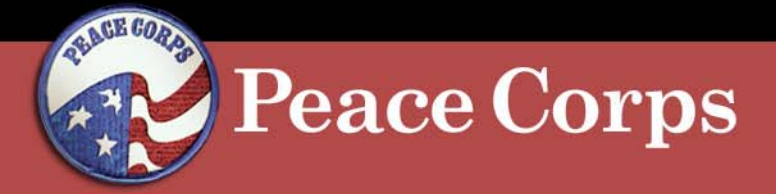

**Attachment I** 

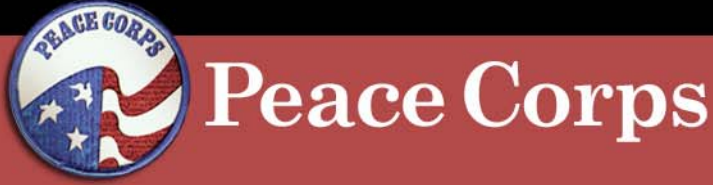

- 1. Log-in to CitiDirect.
- 2. Click Inbox.
- 3. Click Current Status.
- 4. Click Card Ends In to view monthly statement.

| citigroupJ<br>corporate and<br>investment bank<br>CitiDirect <sup>®</sup> Card I<br>Inbox S Card Manag | <sup>king</sup><br>Management System<br>gement ▼ Inquiry ▼ As | ssistance 🔻                                              | 01145-\                                                            | INTON M GRANT                                    | What's New                   | • Citigr<br>Help Home                       | oup.com<br>Logout               |
|----------------------------------------------------------------------------------------------------|---------------------------------------------------------------|----------------------------------------------------------|--------------------------------------------------------------------|--------------------------------------------------|------------------------------|---------------------------------------------|---------------------------------|
| name<br>VINTON M GRANT<br>VINTON M GRANT<br>VINTON M GRANT                                             | card ends in<br>102644<br>102644<br>102644<br>102644          | type<br>Statement<br>Statement<br>Statement<br>Statement | c-end date<br>02/24/2006<br>03/24/2008<br>04/26/2008<br>05/26/2008 | Status<br>Auto Closed<br>Closed<br>Closed<br>New |                              |                                             | Hans                            |
|                                                                                                    |                                                               |                                                          |                                                                    |                                                  | Last Updated 06/02/2006      |                                             | Home                            |
| citigroup<br>citimanager.com                                                                           |                                                               |                                                          |                                                                    |                                                  | <u>Terms, condit</u><br>Copy | ions, caveats, and s<br>rright© 1999 - 2006 | m <u>all print</u><br>Citigroup |

MS 721 April 1<u>8, 20</u>07

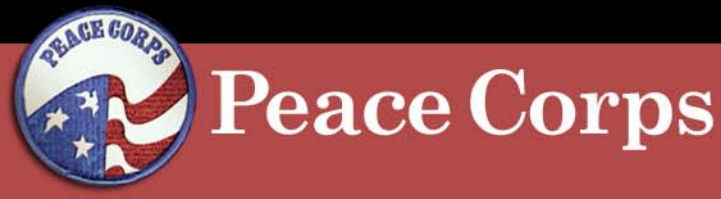

### **CitiDirect Procedures:** \* Reallocating Transactions

 Click + (plus) sign to expand transaction and display details.

| Investment banking                                                                                                    |                                                                                                    |                      |
|----------------------------------------------------------------------------------------------------|----------------------------------------------------------------------------------------------------|----------------------|
| CitiDirect <sup>®</sup> Card Management System                                                                                               | 01145-ALICIA M STEELE What's                                                                                                    | New Help Home Logout |
| nbox V Inquiry V Assistance V                                                                                                    |                                                                                                    |                      |
| hbox - Current Status - Carcholder Memo Sta                                                                                                  | ement                                                                                                    |                      |
| ardholder Augusta R PLLik Account Nur<br>roduct Type PURCHASE Centrally Billed Statement F<br>efault ASC 00000000000000000000000000000000000 | Ver         read notes           ioid         04/27/2006-05/28/2006         Statement Status         New                                                                                      |                      |
| revious Balance \$ 11,310.71 Total Payments<br>urchases \$ 1,138.60 Previous Disputs<br>ther Debits \$ 0.00 Other Credits                    | N/A         Total Amount Due         N/A           N/A         Current Disputes         N/A           \$ 0.00         Statement Total         \$ 1,185.00           Tax Total         \$ 0.00 |                      |
| post date tran date merchant                                                                                                    | <u>amount</u> status <u>note type recind appind</u>                                                                                                    |                      |
| 05/16/2008 04/21/2008 THE NEIME COMPANY     05/16/2006 04/22/2008 POHNPEI UTILITIES CORP.                                                    | \$ 136.50 <u>attach</u><br>\$ 1,000.00 attach                                                                                                    |                      |
| dispute reject submit Statement print Stat                                                                                                   | nent close                                                                                                    |                      |
|                                                                                                    |                                                                                                    |                      |

| Inbo                    | x 💌 Inquiry                                                   | · · Assistance                                     | •                                    |                                                     |                            |                                    |                    |                                                 |             |             |                              |                 |                                                                         | ^ |
|-------------------------|---------------------------------------------------------------|----------------------------------------------------|--------------------------------------|-----------------------------------------------------|----------------------------|------------------------------------|--------------------|-------------------------------------------------|-------------|-------------|------------------------------|-----------------|-------------------------------------------------------------------------|---|
| Inb                     | ox - Cur                                                      | rent Status                                        | - Cardho                             | der Memo Stater                                     | nent                       |                                    |                    |                                                 |             |             |                              |                 |                                                                         |   |
| Cardh<br>Produ<br>Defau | iolder<br>ict Type<br>ilt ASC                                 | AUGUSTA R PAL<br>PURCHASE - Cer<br>00000000000000  | .IK<br>htrally Billed<br>10004010000 | Account Number<br>Statement Perio                   | d o                        | 0000000000000000<br>14/27/2006 - 1 | 4783<br>05/26/2006 | State                                           | ment St     | rea<br>atus | id notes<br>New              |                 |                                                                         |   |
| Previo                  | ous Balance                                                   | \$                                                 | 11,310.71                            | Total Payments                                      |                            | N/A                                | Total Am           | ount Due                                        |             |             | N/A                          |                 |                                                                         |   |
| Other                   | lases<br>Debits                                               | \$<br>\$                                           | 1,136.50<br>0.00                     | Previous Disputes<br>Other Credits                  |                            | N/A<br>\$ 0.00                     | Statemer           | isputes<br>it Total                             |             | \$          | N/A<br>1,136.50              |                 |                                                                         |   |
|                         |                                                               |                                                    |                                      |                                                     |                            |                                    | Tax Total          |                                                 |             | \$          | 0.00                         |                 |                                                                         |   |
|                         | <u>post date</u>                                              | <u>tran date</u>                                   | merch                                | ant                                                 |                            | <u>amount</u>                      | status             | note                                            | <u>type</u> |             | rec ind                      | <u>app ind</u>  |                                                                         |   |
| Ξ ()                    | 05/16/2006                                                    | 04/21/2006                                         | THE NE                               | ME COMPANY                                          | \$                         | 136.50                             |                    | <u>attach</u>                                   |             |             |                              |                 |                                                                         |   |
|                         | bill acct »<br>ref num 24<br>tran code 0<br>tax amt <b>\$</b> | 00000000025585<br>\$233426113579571<br>101<br>0.00 | 250557                               | merch addr<br>MCC<br>MCC description<br>supplied by | KOLONIA<br>5311<br>DEPARTM | , 000000000<br>MENT STOR           | FM<br>ES           | orig amt<br>settlemen<br>conv rate<br>conv date | nt          | \$<br>\$    | 136.50<br>136.50<br>0<br>N/A |                 |                                                                         |   |
|                         | TDI                                                           |                                                    |                                      | TDD                                                 |                            |                                    |                    |                                                 |             |             |                              |                 |                                                                         |   |
|                         |                                                               | li                                                 | ne item                              |                                                     | disco                      | ount                               | total tax          | tota                                            | vat         |             | total                        |                 |                                                                         |   |
|                         | GENERAL TR                                                    | ANSACTION                                          |                                      |                                                     |                            | \$ 0.00                            | \$ 0.0             | 00                                              | \$ 0.00     |             | \$ 136.50                    |                 |                                                                         |   |
|                         | alloc                                                         | ation descripti                                    | on                                   | total                                               |                            |                                    | allocat            | on                                              |             |             |                              |                 |                                                                         |   |
|                         | allocatio                                                     | n detail descrij                                   | otion                                | 408.50 0000000                                      |                            | 0.4040000                          |                    |                                                 |             |             |                              |                 |                                                                         |   |
|                         | 0                                                             |                                                    | 3                                    | 135.50 000000                                       | 00000000                   | 04010000                           |                    |                                                 |             |             |                              |                 |                                                                         |   |
|                         | reallocate                                                    | copy req                                           | uest sa                              | /e                                                  |                            |                                    |                    |                                                 |             |             |                              |                 |                                                                         |   |
| • 0                     | 05/16/2006                                                    | 04/22/2006                                         | POHNPI                               | UTILITIES CORP.                                     | \$                         | 1,000.00                           |                    | <u>attach</u>                                   |             |             |                              |                 |                                                                         |   |
| disp                    | oute reje                                                     | ct submit                                          | Statement                            | print Stateme                                       | nt                         | close                              |                    |                                                 |             |             |                              |                 |                                                                         |   |
|                         |                                                               |                                                    |                                      |                                                     |                            |                                    |                    |                                                 | La          | ast Up      | dated 06/C                   | 2/2006          | Home                                                                    |   |
| citign<br>citima        | oup<br>nager.com                                              |                                                    |                                      |                                                     |                            |                                    |                    |                                                 |             |             |                              | <u>Terms, c</u> | conditions, caveats, and small prin<br>Copyright9 1999 - 2006 Citigroup |   |

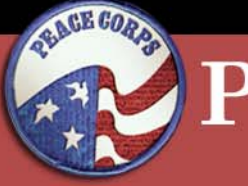

#### **Peace Corps**

- 6. Click the radio button in the Allocation Detail field.
- 7. Click Reallocate.

| Inbox 💌 Inquiry  | <ul> <li>Assistance</li> </ul>          | •                           |                                     |          |                |                    |               |             |        |            |               |                                      |
|------------------|-----------------------------------------|-----------------------------|-------------------------------------|----------|----------------|--------------------|---------------|-------------|--------|------------|---------------|--------------------------------------|
| Inbox - Curr     | ent Status                              | <ul> <li>Cardhol</li> </ul> | der Memo Stater                     | nent     |                |                    |               |             |        |            |               |                                      |
|                  |                                         |                             |                                     |          |                |                    |               |             |        |            |               |                                      |
| Cardholdor       |                                         | 112                         | Account Number                      | · .      |                | 4700               |               |             | rea    | d notes    |               |                                      |
| Product Type     | PURCHASE - Cer                          | urk<br>htrally Billed       | Statement Perio                     | d C      | 14/27/2006 - I | 4783<br>05/26/2006 | Stat          | ement St    | atus   | New        |               |                                      |
| Default ASC      | 000000000000000000000000000000000000000 | 00004010000                 |                                     | -        |                |                    |               |             |        |            |               |                                      |
|                  | _                                       |                             | T. 15                               |          |                |                    |               |             |        |            |               |                                      |
| Previous Balance | 3<br>5                                  | 11,310.71                   | Total Payments<br>Previous Disputes |          | N/A<br>N/A     | Current Di         | isnutes       |             |        | N/A<br>N/A |               |                                      |
| Other Debits     | \$                                      | 0.00                        | Other Credits                       |          | \$ 0.00        | Statemen           | t Total       |             | \$     | 1,136.50   |               |                                      |
|                  |                                         |                             |                                     |          |                | Tax Total          |               |             | \$     | 0.00       |               |                                      |
|                  |                                         |                             |                                     |          |                |                    |               |             |        |            |               |                                      |
| post date        | <u>tran date</u>                        | mercha                      | ant                                 |          | <u>amount</u>  | status             | <u>note</u>   | <u>type</u> | 1      | ec ind     | app ind       |                                      |
| E 05/16/2006     | 04/21/2006                              | THE NEI                     | ME COMPANY                          | \$       | 136.50         |                    | <u>attach</u> |             |        |            |               |                                      |
| bill acct 🛛 🔊    | 00000000025585                          |                             | merch addr                          | KOLONIA  | . 000000000    | EM                 | oria amt      |             | \$     | 136.50     |               |                                      |
| refnum 24        | 233426113579571                         | 250557                      | MCC                                 | 5311     | •              |                    | settleme      | nt          | \$     | 136.50     |               |                                      |
| tran code 010    | 01                                      |                             | MCC description                     | DEPART   | MENT STOR      | ES                 | convrate      | e           |        | 0          |               |                                      |
| tax amt 💲 0      | 0.00                                    |                             | supplied by                         | N/A      |                |                    | conv dat      | e           |        | N/A        | 1             |                                      |
| TDI              |                                         |                             | TDD                                 |          |                |                    |               |             |        |            | l             |                                      |
|                  |                                         | no itom                     |                                     | dieco    | unt            | total tax          | tota          | lvat        | 1      | otal       |               |                                      |
| GENERAL TRA      | ANSACTION                               | ine item                    |                                     | uisco    | \$ 0.00        | \$ 0.0             | 0             | \$ 0.00     |        | \$ 136.50  |               |                                      |
|                  |                                         |                             |                                     |          |                |                    |               |             |        |            |               |                                      |
| alloc            | ation descripti                         | on                          | total                               |          |                | allocati           | on            |             |        |            |               |                                      |
| allocation       | i detail descri                         | otion                       | 400 50 0000000                      |          |                |                    |               |             |        |            |               |                                      |
| •                |                                         | 2                           | 136.50 0000000                      | 00000000 | 004010000      |                    |               |             |        |            |               |                                      |
| reallocate       |                                         | unet Cox                    |                                     |          |                |                    |               |             |        |            |               |                                      |
| Teanocate        | Coby led                                |                             | 6                                   |          |                |                    |               |             |        |            |               |                                      |
| → ○ 05/16/2006   | 04/22/2006                              | POHNPE                      | I UTILITIES CORP.                   | \$       | 1,000.00       |                    | attach        |             |        |            |               |                                      |
|                  |                                         |                             |                                     |          |                |                    |               |             |        |            |               |                                      |
| dispute rejec    | t submit                                | Statement                   | print Stateme                       | nt 🛛     | close          |                    |               |             |        |            |               |                                      |
|                  |                                         |                             |                                     |          |                |                    |               | La          | ist Up | dated O6/0 | )2/2006       | Hom                                  |
| citiaroun        |                                         |                             |                                     |          |                |                    |               |             |        |            | <u>Terms,</u> | , conditions, caveats, and small pri |
| citimanager.com  |                                         |                             |                                     |          |                |                    |               |             |        |            |               | Copyright© 1999 - 2006 Citigro       |

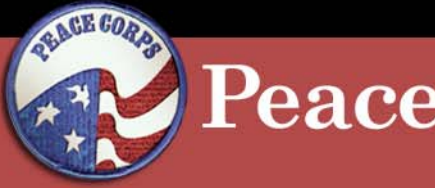

#### **Peace Corps**

- 8. Enter the number of transaction splits. — NOTE: Enter the number of obligation numbers ("splits") that are associated with the transaction. Most transactions will have one (1) obligation number and therefore do not require a split of the transaction.
- 9. Click OK.

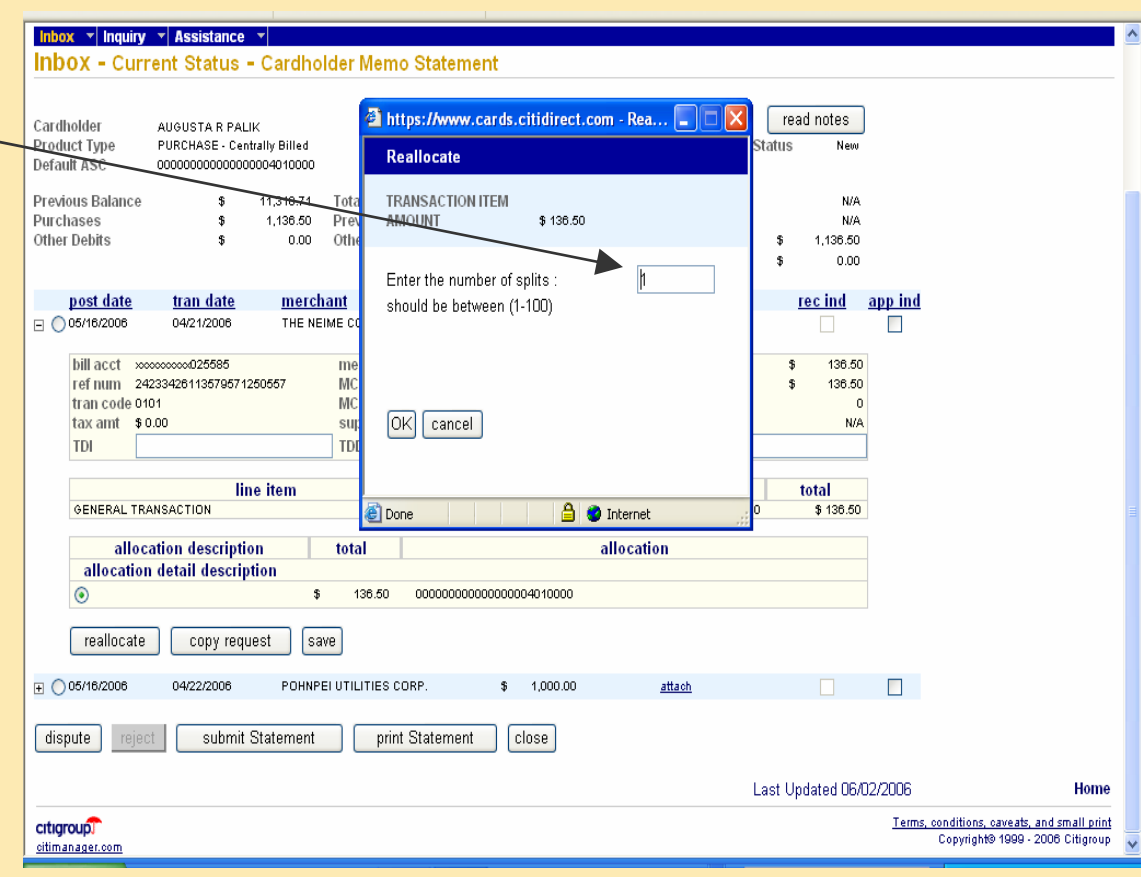

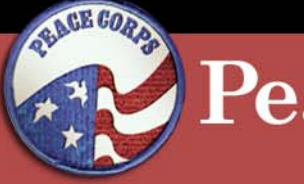

#### Peace Corps

# **CitiDirect Procedures:** \* Reallocating Transactions

10. Click C to create an Accounting String Code (ASC) and proceed to step #11. -

OR

Skip to step #16 Select ASC from the dropdown list.

| Attps://www.cards.citidirect.com - Reallocate - Microsoft Internet Explorer provided by Peace                                                                                                    | Corps                   |                                                                                       |
|----------------------------------------------------------------------------------------------------|-------------------------|---------------------------------------------------------------------------------------|
| Reallocate                                                                                                    |                         | A.                                                                                    |
| TRANSACTION ITEM<br>AMOUNT \$ 136.60                                                                                                    |                         |                                                                                       |
|                                                                                                    |                         |                                                                                       |
| accounting string code                                                                                                    |                         |                                                                                       |
| allocation detail description                                                                                                    | dollars percent         |                                                                                       |
| Click on the U to create a custom ASC                                                                                                    |                         |                                                                                       |
| C                                                                                                    |                         |                                                                                       |
|                                                                                                    | \$ 136.50 100.00 %      | -                                                                                     |
|                                                                                                    |                         |                                                                                       |
|                                                                                                    |                         |                                                                                       |
|                                                                                                    |                         |                                                                                       |
|                                                                                                    |                         | <u>id</u>                                                                             |
|                                                                                                    |                         |                                                                                       |
|                                                                                                    |                         |                                                                                       |
|                                                                                                    |                         |                                                                                       |
|                                                                                                    |                         |                                                                                       |
|                                                                                                    |                         |                                                                                       |
|                                                                                                    |                         |                                                                                       |
|                                                                                                    |                         |                                                                                       |
|                                                                                                    |                         |                                                                                       |
|                                                                                                    |                         |                                                                                       |
|                                                                                                    |                         |                                                                                       |
| Submit Boollocation Cancel                                                                                                    | \$ 128.50 100.00 ×      |                                                                                       |
|                                                                                                    | * 130.00 W              |                                                                                       |
|                                                                                                    | A Totornat              |                                                                                       |
| Uone     Uone     Uone | 🖃 🚭 Internet 🤢          |                                                                                       |
|                                                                                                    |                         |                                                                                       |
| dispute reject submit Statement print Statement close                                                                                                    |                         |                                                                                       |
|                                                                                                    |                         |                                                                                       |
|                                                                                                    | Last Updated 06/02/2006 | i Home                                                                                |
| citigroup<br>citimanage.com                                                                                                    | <u>Ter</u>              | r <u>ms, conditions, caveats, and small print</u><br>Copyright© 1999 - 2006 Citigroup |
|                                                                                                    | 1 Common 2              |                                                                                       |

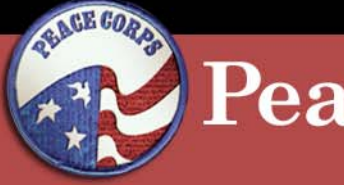

#### Peace Corps

- 11. Enter Obligation Number from Odyssey or FORPost.
- 12. Enter Line Number.
- 13. Enter Shipment Number.
  - NOTE: <u>Always</u> enter 01.
- 14. Enter Description.
  15. Click Create Custom / ASC.

| 🗿 https://www.cards.citidirect.com - Custom ASC Creation - Microsoft Internet Explorer provided 💽 🔀 📮 🛛 🗶                                                                                                    | K |
|----------------------------------------------------------------------------------------------------|---|
| Choose an ASC remplate:                                                                                                    | 1 |
| By ASC Template Usescription                                                                                                    |   |
|                                                                                                    | _ |
|                                                                                                    | 2 |
|                                                                                                    |   |
| OBLIGATION NUMBER LINE NUMBER SHIPMENT NUMBER                                                                                                    |   |
| PC-401-001706 34 01                                                                                                    |   |
| 31 🔊                                                                                                    |   |
| 32 02 100.00 %                                                                                                    |   |
|                                                                                                    |   |
|                                                                                                    |   |
|                                                                                                    |   |
| Description: Office Supplied hd                                                                                                    |   |
|                                                                                                    |   |
|                                                                                                    |   |
|                                                                                                    |   |
| 🚰 100% complete 🖊 🗎 🔮 Internet                                                                                                    |   |
|                                                                                                    |   |
|                                                                                                    |   |
|                                                                                                    |   |
|                                                                                                    |   |
|                                                                                                    |   |
| Submit Reallocation cancel Totals \$ 136.50 100.00 %                                                                                                    |   |
|                                                                                                    |   |
| 😰 Done 🕒 😫 🕲 Internet                                                                                                    |   |
| O'05/18/2008 04222/2008 POHNPETUTICITIES CUKP. \$ 1,000.00 attach                                                                                                    |   |
| discute and a sharing the second and the second and the |   |
| uspute submit Statement print Statement Close                                                                                                    |   |
| Last Updated 06/02/2006 Home                                                                                                    |   |
| criticroup                                                                                                    |   |
| citinanager.com Copyright@ 1999 - 2006 Citigroup                                                                                                    | ~ |

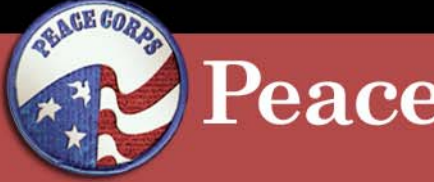

#### Peace Corps

# **CitiDirect Procedures:** \* Reallocating Transactions

16.Select ASC from the drop-down list.

| https://www.cards.citidirect.com - Reallocate - Microsoft Internet Explorer provided                                                                                                    | by Peace Corps                       |                          |
|----------------------------------------------------------------------------------------------------|--------------------------------------|--------------------------|
| Reallocate                                                                                                    |                                      |                          |
| TRANSACTION ITEM                                                                                                    |                                      |                          |
| AMOUNT \$ 136.50                                                                                                    |                                      |                          |
|                                                                                                    |                                      |                          |
| By ASC O By ASC Description                                                                                                    |                                      |                          |
| accounting string code                                                                                                    |                                      |                          |
| allocation detail description                                                                                                    | dollars nercent                      |                          |
| Click on the Click system 1800                                                                                                    | uonura percent                       |                          |
| Click on the C to create a custom ASC                                                                                                    |                                      |                          |
|                                                                                                    |                                      |                          |
|                                                                                                    |                                      |                          |
| CHOOSE FROM LIST BELOW                                                                                                    | \$ 136.50 100.00 %                   |                          |
| _ 00000000000000004010000                                                                                                    |                                      |                          |
| o ******* P C-401-0014530201                                                                                                    |                                      |                          |
| o ****** PC-401-0014632301                                                                                                    |                                      |                          |
| o******PC-401-0015570301                                                                                                    |                                      |                          |
| - ************************************                                                                                                    |                                      |                          |
|                                                                                                    | hd                                   |                          |
| c = FC+401-0010541701                                                                                                    |                                      |                          |
| c ****** PC-401-0018542001                                                                                                    |                                      |                          |
| 0 XXXXXXX P C-401-0016542101                                                                                                    |                                      |                          |
| c ******* PC-401-0018542201                                                                                                    |                                      |                          |
| c ******* P C-401-0016542501                                                                                                    |                                      |                          |
| o ******* P C-401-0016543001                                                                                                    |                                      |                          |
| c ******* PC-401-0016740701                                                                                                    |                                      |                          |
| c ****** PC-401-0016741001                                                                                                    |                                      |                          |
| o ****** PC-401-0016741301                                                                                                    |                                      |                          |
| c ******PC-401-0017060101                                                                                                    |                                      |                          |
| o ******* PC-401-0017060201                                                                                                    |                                      |                          |
| 6                                                                                                    |                                      |                          |
| 0                                                                                                    |                                      |                          |
| A THE REPORT OF A DATABASE AND A DATABASE AND A DATABAS |                                      |                          |
|                                                                                                    |                                      |                          |
| o ******* PC-401-0017061001                                                                                                    |                                      |                          |
| o ******* PC-401-0017062701    Cancel                                                                                                    | Totals \$ 136.50 100.00 %            |                          |
| ******* PC-401-0017062901                                                                                                    |                                      |                          |
| X ******* P C-401-0017063001                                                                                                    |                                      |                          |
| 6 c                                                                                                    | 🔒 🥥 Internet                         |                          |
| ⊕ 05/16/2006 04/22/2006 PORNPERUTILITIES CORP. \$ 1,000.00                                                                                                    | attach                               |                          |
|                                                                                                    |                                      |                          |
| dispute reject submit Statement print Statement close                                                                                                    |                                      |                          |
|                                                                                                    | Last Updated 06/02/2006              | Home                     |
|                                                                                                    | Tauna and Mars                       | onvents, and small print |
| citigroup                                                                                                    | <u>rems, conditions,</u><br>Convight | b 1999 - 2006 Citiaroup  |
| <u>citimanager.com</u>                                                                                                    | Copyinging                           | 2000 chagroup            |
|                                                                                                    |                                      |                          |

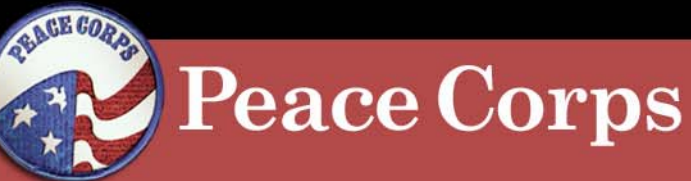

|                   | https://www.cards.citidirect.com - Reallocate - Microsoft Internet Explorer provider | d by Peace Corps 📃 🗖 🔽    | 3 🗕 🖻 🗵                                                                         |
|-------------------|--------------------------------------------------------------------------------------|---------------------------|---------------------------------------------------------------------------------|
| 17 Click Submit   | Reallocate                                                                           |                           |                                                                                 |
|                   | TRANSACTION ITEM<br>AMOUNT \$ 136.50                                                 |                           |                                                                                 |
| Reallocation.     | By ASC OBy ASC Description                                                           |                           | _                                                                               |
|                   | allocation detail description                                                        | dollars percent           |                                                                                 |
| $\langle \rangle$ | Click on the C to create a custom ASC                                                |                           |                                                                                 |
|                   |                                                                                      | \$ 136.50 100.00 %        |                                                                                 |
|                   |                                                                                      |                           |                                                                                 |
|                   |                                                                                      |                           |                                                                                 |
|                   |                                                                                      |                           | <u>na</u>                                                                       |
|                   |                                                                                      |                           |                                                                                 |
| N N               |                                                                                      |                           |                                                                                 |
|                   |                                                                                      |                           |                                                                                 |
|                   | $\backslash$                                                                         |                           |                                                                                 |
|                   |                                                                                      |                           |                                                                                 |
|                   | Submit Reallocation cancel                                                           | Totals \$ 136.50 100.00 % | -                                                                               |
|                   |                                                                                      |                           | -                                                                               |
|                   | Done     U0/16/2008 04/22/2008 PORNPELUTILITIES CORP. \$ 1,000.00                    | attach                    |                                                                                 |
|                   | dispute reject submit Statement print Statement close                                |                           |                                                                                 |
|                   |                                                                                      | Last Updated 06/02/20     | 006 Home                                                                        |
|                   | citigroup:                                                                           |                           | Terms, conditions, caveats, and small print<br>Copyright@ 1999 - 2006 Citigroup |
|                   |                                                                                      |                           |                                                                                 |

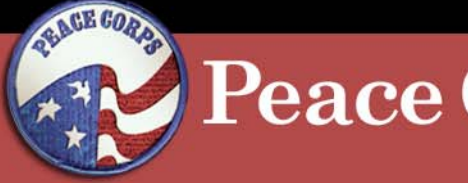

#### **Peace Corps**

### **CitiDirect Procedures: \*** Reallocating Transactions

18. A red check mark indicates the transaction has been reallocated.

19. Click Submit Statement after all transactions have been reallocated.

| investment b                  | anking                         |                                         |          |            |           |               |            |         |                |            |      | - citiy | roup. |
|-------------------------------|--------------------------------|-----------------------------------------|----------|------------|-----------|---------------|------------|---------|----------------|------------|------|---------|-------|
| CitiDirect <sup>®</sup> Car   | d Manageme                     | ent System                              |          | 01         | 145-ALIC  | IA M STEEL    | .E         |         |                | What's New | Help | Home    | L     |
| ibox 🔻 Inquiry                | <ul> <li>Assistance</li> </ul> | *                                       |          |            |           |               |            |         |                |            |      |         |       |
| box - Curre                   | ent Status -                   | Cardholder Memo Sta                     | teme     | ent        |           |               |            |         |                |            |      |         |       |
| ardholder D.                  | ANIA M SAN MIGU                | EL Account Number                       | >00      | 0000000000 | 06278     |               |            | re      | ad notes       |            |      |         |       |
| oduct Type P<br>efault ASC 00 | URCHASE - Central              | lly Billed Statement Period<br>05110000 | 04       | /27/2006 - | 05/26/200 | 6 Statem      | ent Status | Pending | Approval       |            |      |         |       |
| evious Balance                |                                | 175.96 Total Payments                   |          |            | N/A       | Total Amou    | nt Due     |         | N/A            |            |      |         |       |
| Irchases                      | \$                             | 446.70 Previous Disputes                |          |            | N/A       | Current Dis   | putes      |         | N/A            |            |      |         |       |
| ner Debits                    | φ                              | 0.00 Other Creaks                       | _        |            | 0.00      | Tax Total     | lotai      | 5       | 0.00           |            |      |         |       |
| <u>post date</u>              | <u>tran date</u>               | merchant                                | <u>a</u> | mount      | status    | Inote th      | /pe        | rec ind | <u>app ind</u> |            |      |         |       |
| 05/01/2006                    | 04/28/2006                     | HESPERIAN FOUNDATION                    | \$       | 81.19      |           | attach        |            |         |                |            |      |         |       |
| 05/02/2006                    | 04/28/2006                     | WWW.INGENTA.COM                         | \$       | 7.65       |           | <u>attach</u> | ~          |         |                |            |      |         |       |
| 05/01/2006                    | 04/29/2006                     | AMZ SUPERSTORE                          | \$       | 82.85      |           | attach        | V.         |         |                |            |      |         |       |
| 05/04/2006                    | 05/03/2006                     | AMZ SUPERSTORE                          | \$       | 132.03     |           | <u>attach</u> | ~          |         |                |            |      |         |       |
| 05/08/2006                    | 05/05/2006                     | AMZ SUPERSTORE                          | \$       | 143.04     |           | attach        | ~          |         |                |            |      |         |       |

Last Updated 05/29/2006

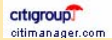

Terms, conditions, caveats, and small print Copyright@ 1999 - 2006 Citigroup

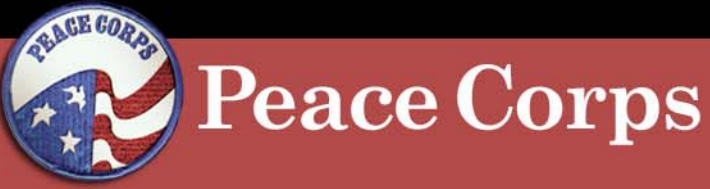

|                        | 🖄 https://www.cards.citidirect.com - Submit Statement - Microsoft Internet E 🔳 🔲 🔀                                                                                                    |                                                                                        |
|------------------------|----------------------------------------------------------------------------------------------------|----------------------------------------------------------------------------------------|
| 20. Click Proceed with | Submit Statement                                                                                                    | <i>N</i>                                                                               |
| Submission.            | You may attach a note to this statement by writing your comments below<br>(255 Characters Max)                                                                                                    | Go Links »                                                                             |
|                        | Comments                                                                                                    | • Citigroup.com<br>E What's New Help Home Logout                                       |
|                        | Proceed with Submission Cancel Submission                                                                                                    | read notes<br>nent Status Pending Approval<br>unt Due N/A<br>isputes N/A               |
|                        | Tax Total                                                                                                    | / lotal \$ 446.76<br>\$ 0.00                                                           |
|                        | post date         tran date         merchant         amount         status         note                0.05/01/2006             04/28/2006             HESPERIAN FOUNDATION             \$             8.1.19             attach          attach                 0.05/01/2006             04/28/2006             VMWM.INGENTA.COM             \$             7.65             attach          attach                 0.05/01/2006             04/29/2008             AMZ SUPERSTORE             \$             8.2.85             attach          attach                 0.05/04/2006             05/03/2006             AMZ SUPERSTORE             \$             132.03             attach          attach                 0.05/08/2006             05/03/2006             AMZ SUPERSTORE             \$             143.04             attach                 dispute             reject             submit Statement             print Statement             close | type rec ind app ind<br>✓ □ □<br>✓ □ □<br>✓ □ □<br>✓ □ □<br>✓ □ □                      |
|                        |                                                                                                    | Last Updated 05/29/2006 Home                                                           |
|                        | crtigroup)                                                                                                    | <u>Terms, conditions, caveats, and small print</u><br>Copyright© 1999 - 2006 Citigroup |
|                        | Done                                                                                                    | 📄 🍵 Internet 🛒                                                                         |

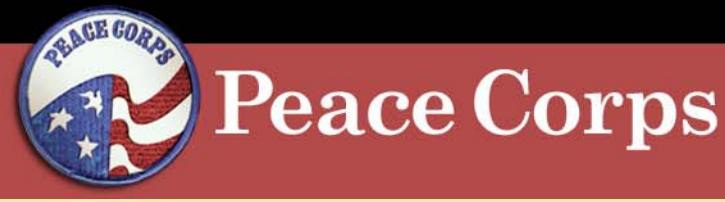

### **CitiDirect Procedures: \* Reallocating Transactions**

21. The system displays a "Statement has been submitted" message.

| investment ban                                | king                                                              |                                  |                                                     |            | • (     | itigroup.co |
|-----------------------------------------------|-------------------------------------------------------------------|----------------------------------|-----------------------------------------------------|------------|---------|-------------|
| CitiDirect <sup>®</sup> Card I                | Management System                                                 | 1                                | 01145-ALICIA M STEELE                               | What's New | Help Ho | ne Log      |
| nbox - Curren                                 | Assistance                                                        | ler Memo Statement               | t                                                   |            |         |             |
| ARDHOLDER<br>CCOUNT NUMBER<br>TATEMENT PERIOD | DANIA M SAN MIGUEL<br>xxxxxxxxxx006278<br>04/27/2006 - 05/26/2008 | PRODUCT TYPE<br>STATEMENT STATUS | read notes<br>PURCHASE - Centrally Billed<br>Closed |            |         |             |
|                                               |                                                                   |                                  |                                                     |            |         |             |
| statement has                                 | s been submitted                                                  | 1.                               |                                                     |            |         |             |
| tatement has                                  | s been submittec                                                  | 1.                               |                                                     |            |         |             |
| statement has                                 | s been submittec                                                  | 1.                               |                                                     |            |         |             |
| tatement has                                  | s been submittec                                                  | 1.                               |                                                     |            |         |             |
| itatement has                                 | s been submittec                                                  | 1.                               |                                                     |            |         |             |
| tatement has                                  | s been submitteo                                                  | 1.                               |                                                     |            |         |             |
| Statement has                                 | s been submitteo                                                  | 1.                               |                                                     |            |         |             |